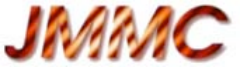

## **Practical Introduction to Model Fitting**

examples of model fitting, all on real data : to be made successively

- 1. fitting of a **simple** model on **one** file
- 2. fitting with parameters sharing on several files
- 3. fitting with **degeneracies**
- 4. fitting a star + environment
- 5. Additional exercises, if time and for fun

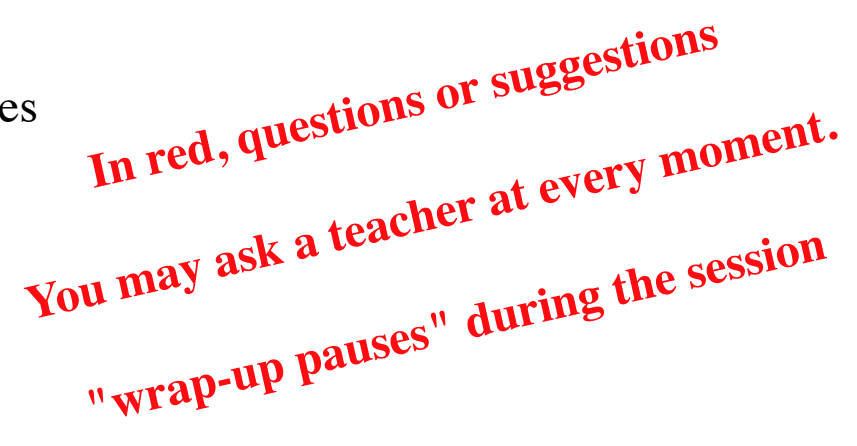

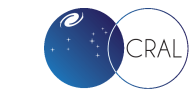

### JMMC

## Preliminaries

- Directives and data at https://app.nuclino.com/VLTIschool/School-workspace/
   → Model-fitting
- Launch LITpro, OIFITsExplorer, SAOImageDS9
- One setting by exercise
  - open settings File > New settings or shortcut
  - click Load oifiles for loading data
  - save settings
     *File > Save settings* or shortcut
     (you may name the setting with the name of exercise)
- *Personal notebook* visible at any time from Settings tree
  - initially empty
  - saved with the setting
- Possibility to remove elements of the tree (except Files) if selected
- Multiple ? for help

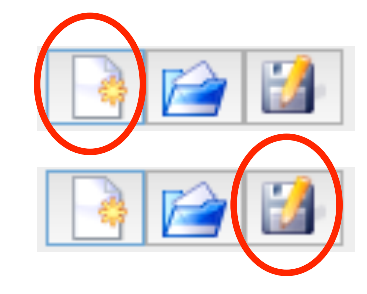

| & almost | any Panel |  |
|----------|-----------|--|
|----------|-----------|--|

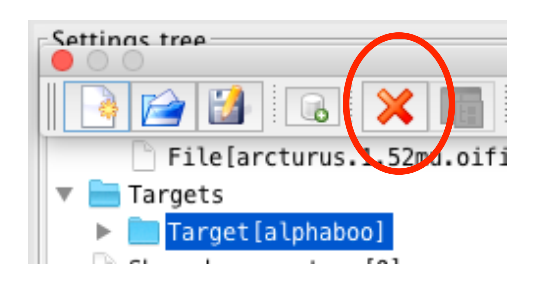

Settings

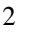

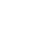

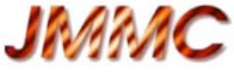

## Exercise 1- simple fit 1.1

• Load the file **arcturus.1.79mu.oifits** 

What kind of data did you load ?

- Explore the data
  - Settings Tree  $\rightarrow$  *Files*

in Files Panel, Plot VIS2DATA..., UV coverage,...

What clue do you get from the OI\_T3 data ?

- Build a model
  - Settings Tree  $\rightarrow$  *Targets*
  - Add new target
  - In Target Panel :
    - /Fitter setup: Normalize total flux ON, select the data to fit (for ex. VIS2)
    - */Model List*: add a model function (for ex. disk)
  - Initialize the parameters (for ex. diameter = 0, 10, 20 mas ..)
- *Run fit* (bottom of the Settings tree)

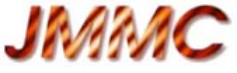

## Exercise 1- simple fit 1.1

- Visualize the result of the fit:
  - Settings Tree  $\rightarrow Results$  (and personal notebook) What do you can deduce from Chi2 value?
  - with plots from *Plot model Panel* : Plot Radial (ex: VIS2, try "Residuals", "overplot model")
  - To Notice: plotting the fitted data or the array is also possible from *Result panel*

| Plot :             | Baselines | UVCoverage | VIS2 | T3phi |  |
|--------------------|-----------|------------|------|-------|--|
| Personal notebook: |           |            |      |       |  |

- if VIS2 plotted, residuals are also automatically plotted (other plot to open from Settings tree/Results/Fit Results
- possibility to zoom (draw with the mouse the zone to be zoomed. (Reset zoom button on right top corner)
- Try a fit after removing the setting "Normalize total flux": Explain the value of the flux\_weight parameter and of Chi2

#### \* wrap-up pause\*

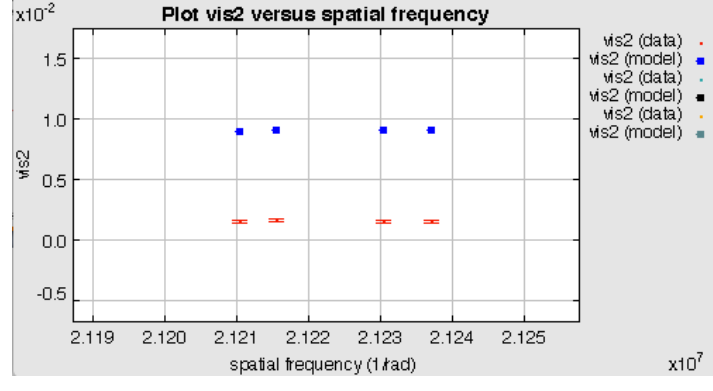

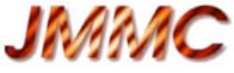

## Exercise 1- simple fit 1.2

- Open a *New setting* and load the file arcturus.1.52mu.oifits
- Process as Exercise 1.1 ex: same model function *disk*
- *Run fit* from various initial values of the diameter (*value* = 0 mas, 20 mas, 25 mas) How are the results of these fits ?
- Explore the "Chi2 space" for analyzis:

**Plot Chi2 1D** with Parameter[diameter1) (*log & reduced* selected) (min= 0, max= 30, #samples=100)

What do you observe ?

Why the final Chi2 is not so good when fitting from the global minimum ?

• Try another model: a center to limb-darkening model, for ex. *limb\_power* 

#### \* wrap-up pause\*

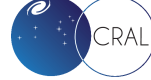

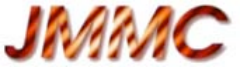

## **Exercise 2 - Fit with sharing of parameter**

- Aim : on 2 data sets, one by wavelength, fit a model of center-to-limb darkening (e.g. power law) considering that:
  - the diameter of the photosphere (therefore common to both groups) is achromatic
  - the center-to-limb darkening coefficient is chromatic

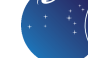

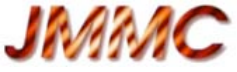

## **Exercise 2 - Fit with sharing of parameter**

- Open a New setting and load the files arcturus.1.52mu.oifits and arcturus.1.79mu.oifits
  - Add new target for file arcturus.1.52mu.oifits and select *limb\_power* ---> group1
  - Add new target for file arcturus.1.79mu.oifits and select *limb\_power* ---> group2
- Share the diameter between both groups, using contextual menu (mouse right click) in the Parameters table:
  - for *diameter1*: *share this parameter*
  - for *diameter2: link* it with *diameter1*
  - you may verify with *Shared parameters* of the Settings tree
- Run fit
- Plot all the data and fitted models on the **same** graph:
  - use the *Common plots panel* accessible when clicking on Settings Tree  $\rightarrow$  *Plots*
  - select both targets
- Plot an image of the final model

#### \* wrap-up pause\*

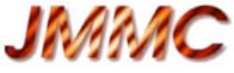

# Exercise 3 - Fit with degeneracies 3.1

- Aim: estimate the separation of a binary
- Open a New setting and load the file **2018-07-17T085626\_94Aqr\_B2D0C1-mj2.fits**
- See the data (files  $\rightarrow$  plot VIS2) Look at VIS2
  - Which indication do you deduce for the model of the object?
  - Coud you estimate roughly some parameters of the model?
  - Load the file in OIFITsExplorer for a better view of the data and easier measures.
  - You may take a pen for the formula and

click on different points on the VIS2DATA vs SPATIAL\_FREQ view for the measurements.

#### \* wrap-up pause\*

to see formula and some estimation

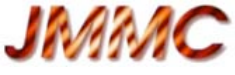

# Exercise 3 - Fit with degeneracies 3.1

- Build the model:
  - combine 2 *puncts*
  - select VIS2 and T3phi
  - leave the parameters x1,y1 fixed at 0: the main component is centered (it is the default case)
  - bound the flux\_weight to [0,1] and take as initial value the ones you have estimated from the VIS2 plot
  - bound the parameters x2, y2 regarding the order of magnitude of  $\rho$
- Use *Plot Chi2 2D* with parameters (x2, y2) increase the sampling (eg #samples100)
- Observe the Chi2 map
  - explain the valleys and their orientation
- Take the values of  $(x_2,y_2)$  of the first minimum as initial values for the fit, and fit
  - what happens?
- So, what to do for resolving the binary 94 Aqr ?
  - you may ask a teacher

#### \* wrap-up pause\*

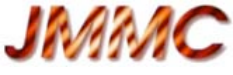

# Exercise 3 - Fit with degeneracies 3.2

- In the current setting, add the file **2018-07-17T085626\_94Aqr\_A0-mj2.fits** and select it
- Use again *plot chi2 2D* with (x2, y2) (increase the bounds to for ex. **160mas**)
  - set the (x2,y2) corresponding to the best minimum of chi2, as well as both flux\_weights and fit.
  - See the possibility to convert (x2,y2) in polar coordinates: use **contextual menu** on x2 or y2 in the Parameters table

 Manage parameter x2 of type x
 160

 Share this parameter Link to
 Image parameter x2 of type x

 This model is located at sep=153.554mas' PA='172.874deg relatively to the center of this target.

you may check your answer with a teacher

#### \* wrap-up pause\*

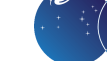

## **Exercise 4: star with circumstellar environment**

- Aim: recognize artifacts from chromatic object in the data. Use of a chromatic model
- Open a new setting and load some V854Cen data : V854Cen-Hband-Kband.fits Real data from AMBER/VLTI

JMMC

V854Cn is a R Coronae Borealis (RCB) star (small group of carbon-rich supergiant)

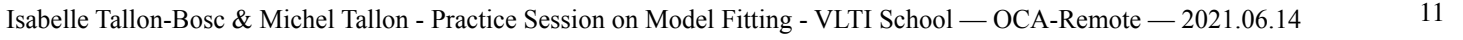

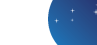

### JMMC

## **Exercise 4: star with circumstellar environment**

- See T3phi data
  - What could you deduce?
- Build a first model with an unresolved star and a simple environment (a shell)
  - punct + for ex. gaussian centered and both fixed at (0,0) or a disk
  - bound the parameters (flux\_weights [0,1], fwhm of the shell [0,30mas]
  - select VIS2 and T3phi data for fittin
- *Plot Chi2 1D* (fwhm)  $\rightarrow$  initial guess
- *Run fit* with this initial guess
- Observe the results and the radial plots of VIS2 and T3phi
  - How explain the commas in VIS2 data?
  - i.e. the alignments of data points whose values increase with spatial frequency.
  - You may open files with OIFits Explorer
  - You may check with a teacher
- Conclusion?

### \* wrap-up pause\*

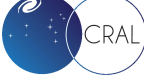

4.1

## **Exercise 4: star with circumstellar environment**

- Build a chromatic model with **blackbody functions** (with the "\_BB" suffix)
  - see the help of these modeling functions to know how the blackbody is introduced
  - you may start the fit from the achromatic solution in 4.1 with two radial components, but affected now by a Planck function (→ black body components)

ex. central punct + gaussian or disk  $\rightarrow$  punct\_BB + gaussian\_BB or disk\_BB

#### Hypothesis

JMMC

from *Bright*, *S. N.*, *Chesneau*, *O.*, *Clayton*, *G. C.*, *et al.* 2011, *MNRAS*, 414, 1195 : the temperature of the star is  $6750K \rightarrow$  the temperature of punct\_BB may be fixed for the fit.

- Leave "Normalize Total Flux" selected on VIS2 & T3phi
- But take care to not bound the flux\_weights, which are no more the flux\_ratio
  - you may see a teacher for explanation.

### \* wrap-up pause\*

13

4.2

# Exercise 4: star with circumstellar environment 4.3

• Could you improve the model ?

JMMC

- look again the VIS2 data with OIFITsExplorer with Color by "Baseline or triplet"
- see for ex. the D0-C1 data : compare them with the model (with frame "Model VIS2 of target" of your previous fit.
- conclusion ? which model could you build?

#### \* wrap-up pause\*

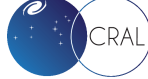

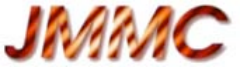

## **5- Additional Exercises**

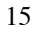

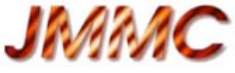

## 5- Additional Exercises 5.1 Theta Ori C

- Open a New setting and load the file **Theta1Ori2007Dec03\_2.fits**
- See tha data and build a modl of a binary woth two unresolved components:
  - select VIS2 only
  - proceed as for Exercise 3 (*Plot Chi2 2D* with parameters (x2, y2))
  - observe the symmetry of the Chi2 map
- To the binary, add the file **Theta1Ori2007Dec05\_2.fits**
- Use again *plot chi2 2D* with (x2, y2)
  - set the (x2,y2) corresponding to the best minimum of chi2, as well as both flux\_weights and fit the VIS2 only
- Find the two best solutions and compare them.
- On the same setting, add now the T3phi for the fit
  - run fit from one of the best set of fitted parameters
  - run fit from the second best set of fitted parameters
  - Conclusion?
- Compare your result with the published one: Kraus S. et al, 2009, A&A. 497-1, pp. 195-207
- Observe the behavior of the VIS2 versus the spatial frequencies:
  - infer how to improve the model

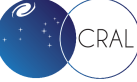

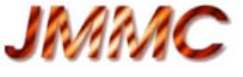

## 5-Additional Exercises 5-2 HD87643

• Open a new setting and load HD87643-bandK.fits

data obtained on AMBER/VLTI in K band.(F.Millour et al., 2009, A&A 507, pp317-326)

- Observe the data, VIS2 and T3phi, and guess the possible shape for this object.
- Build a suitable model and find your best solution.
  you should get chi2 < 17 at the end.</li>

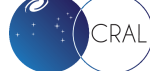

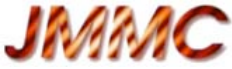

## 5-Additional Exercises 5-3 2004-Interferometry Imaging Beauty Contest

- Open a new setting and load **2004-BSC1948I.fits** 
  - data were simulated for the 2004-Interferometry Imaging Beauty Contest (Lawson et al, SPIE Proceedings)
- Aim: discover the option "with fit" of Plot Chi2
- Proceed as for Exercise 3
  - You may select directly 2 disks, but for the first step, fix the diameters value to 0 in order to explore the chi2 map with 2 puncts.
  - *Plot Chi2 2D* with parameters (x2, y2) as before: difficulty to find a global minimum and then the best guess for fitting.
  - You may use *Plot Chi2 2D* "with fit" : read the Help

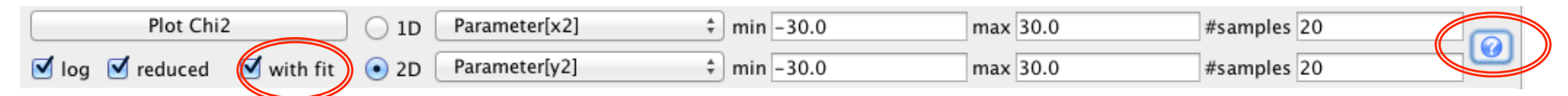

- $\rightarrow$  find the global minimum  $\rightarrow Run \ fit$  from the best guess
- $\rightarrow$  make then the diameters free and *Run fit* again  $\rightarrow$  the binary is resolved

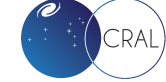